# MI PAGO AMIGO

BANCO CAJA SOCIAL

### 

### QUÉ ES MIPAGOAMIGO?

#### PREGUNTAS FRECUENTES

SÍGUENOS 🚹 🎔 🖸

Es una plataforma virtual creada por el Banco Caja Social para que sus usuarios puedan realizar sus pagos de recibos y facturas de forma cómoda, sin desplazamientos, filas ni visitas a oficinas.

Pueden hacerlo desde cualquier lugar y en cualquier horario, utilizando el servicio de PSE (Pagos Seguros en Línea), el cual le permite debitar el dinero de la entidad financiera en la que tiene sus recursos y depositarlo en la entidad financiera recaudadora que defina la empresa o comercio al cuál le está generando los pagos.

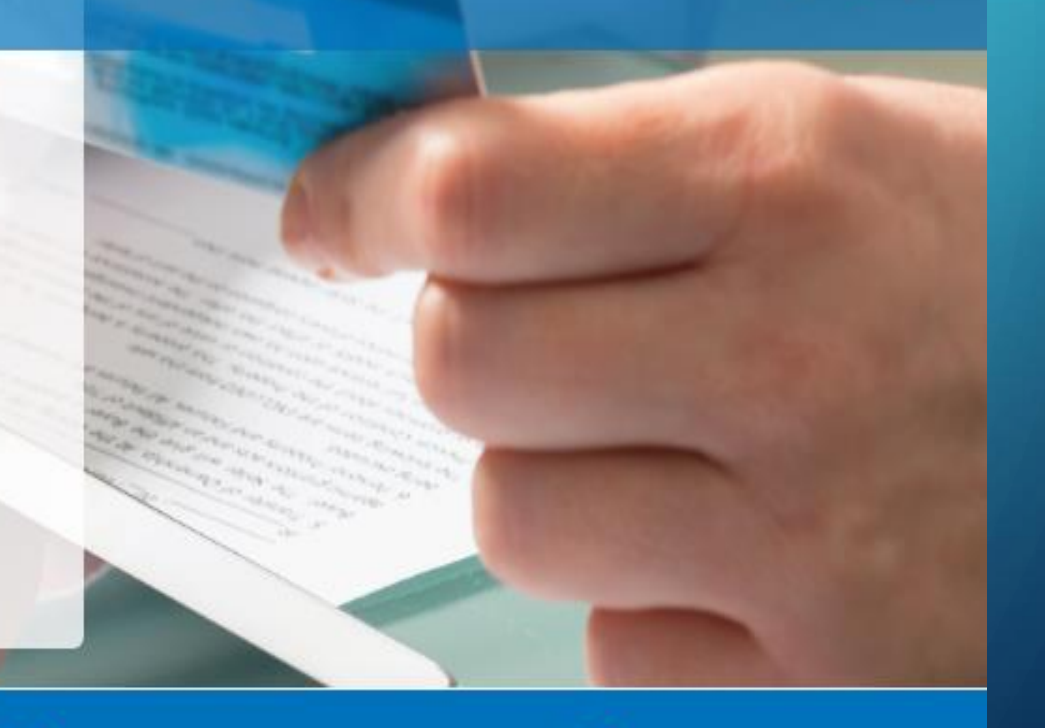

Un portal de: Banco Caja Social

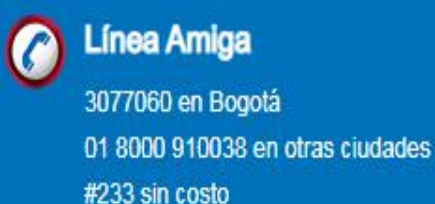

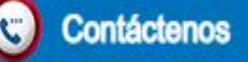

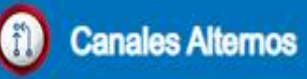

Copyright © 2020 Banco Caja Social | Términos y Condiciones

Se recomienda usar versiones iguales o superiores a: Internet Explorer 10.0, Firefox 49.0, Chrome 53.0.2785.116, Safari 9.0 en una resolución de 1024 x 768 o superior

# •EFECTIVO

# • PSE

#### •www.mipagoamigo.com

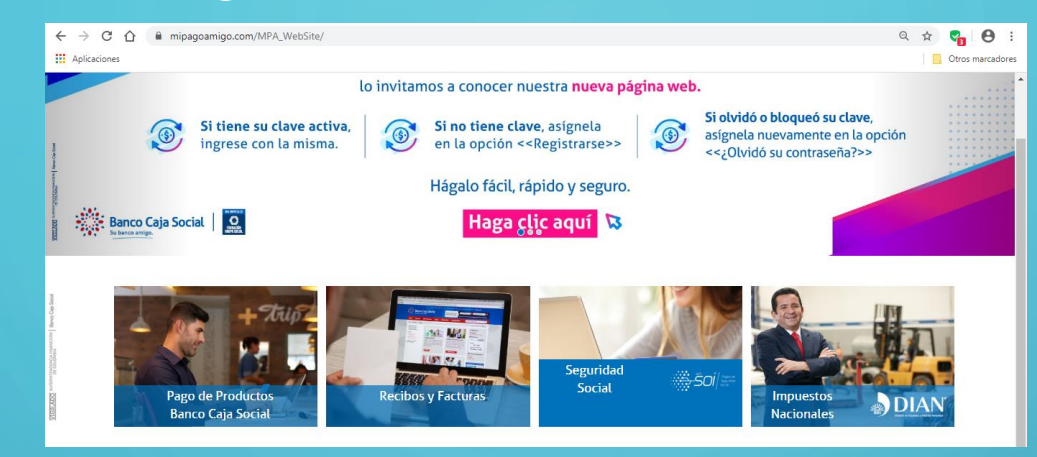

#### • Descargar la App en la tienda de aplicaciones

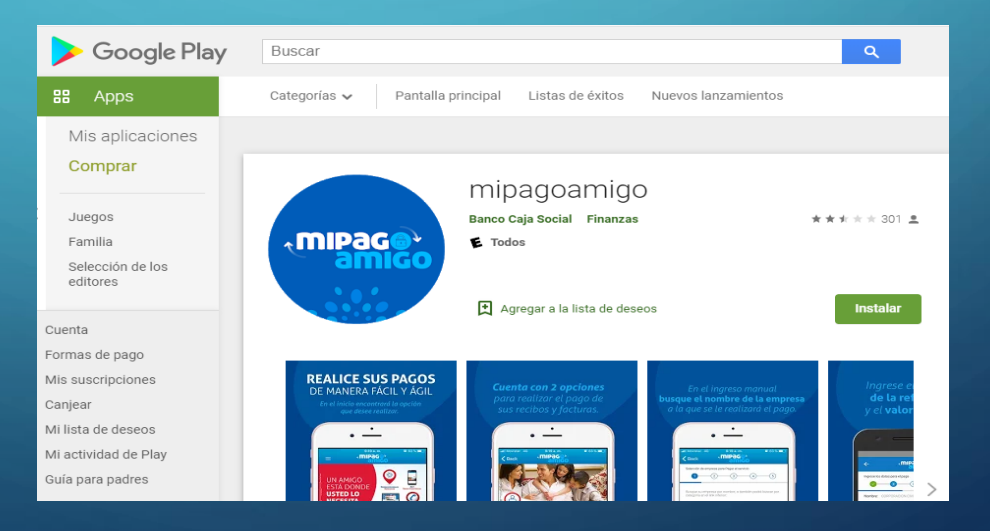

#### Banco caja social

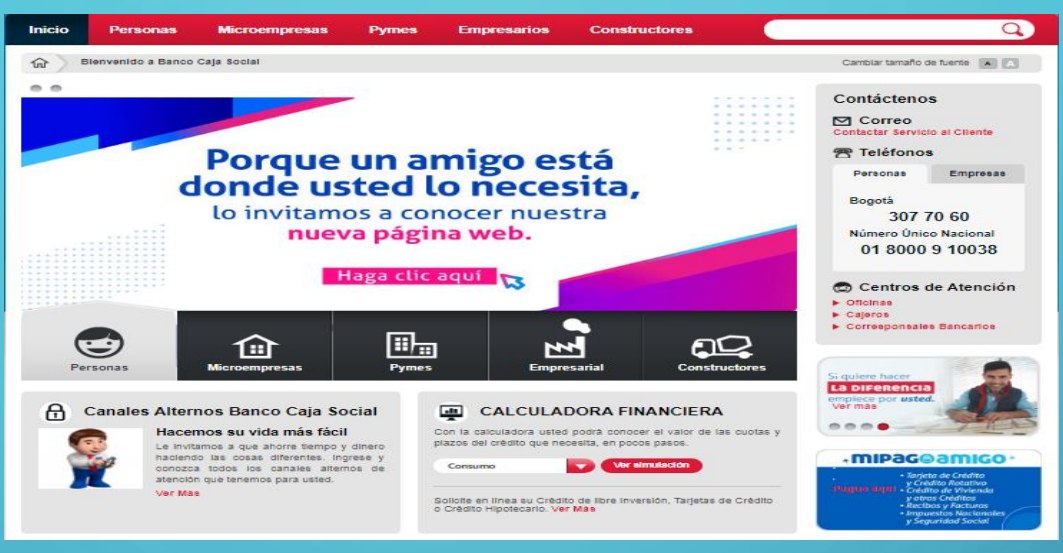

### Colegio María Auxiliadora Norte

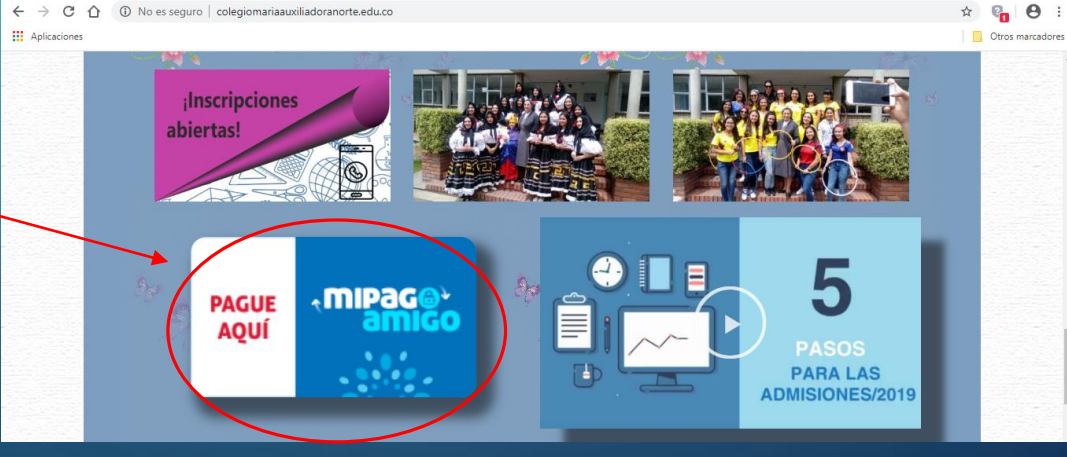

#### PASOS PARA REALIZAR EL PAGO MEDIANTE PSE

Para realizar nuestros pagos solo debemos seguir
4 pasos muy sencillos

• Entre a www.mipagoamigo.com o descargue la App en la tienda de aplicaciones.

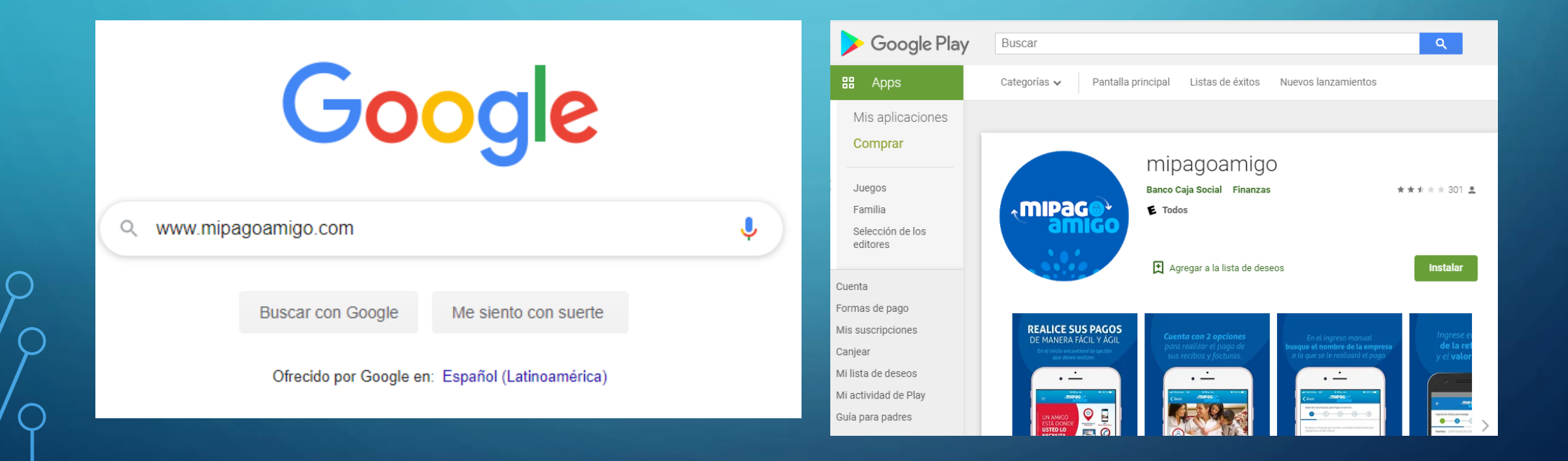

Ingrese el nombre de la empresa o selecciónela de una de las categorías
disponibles.

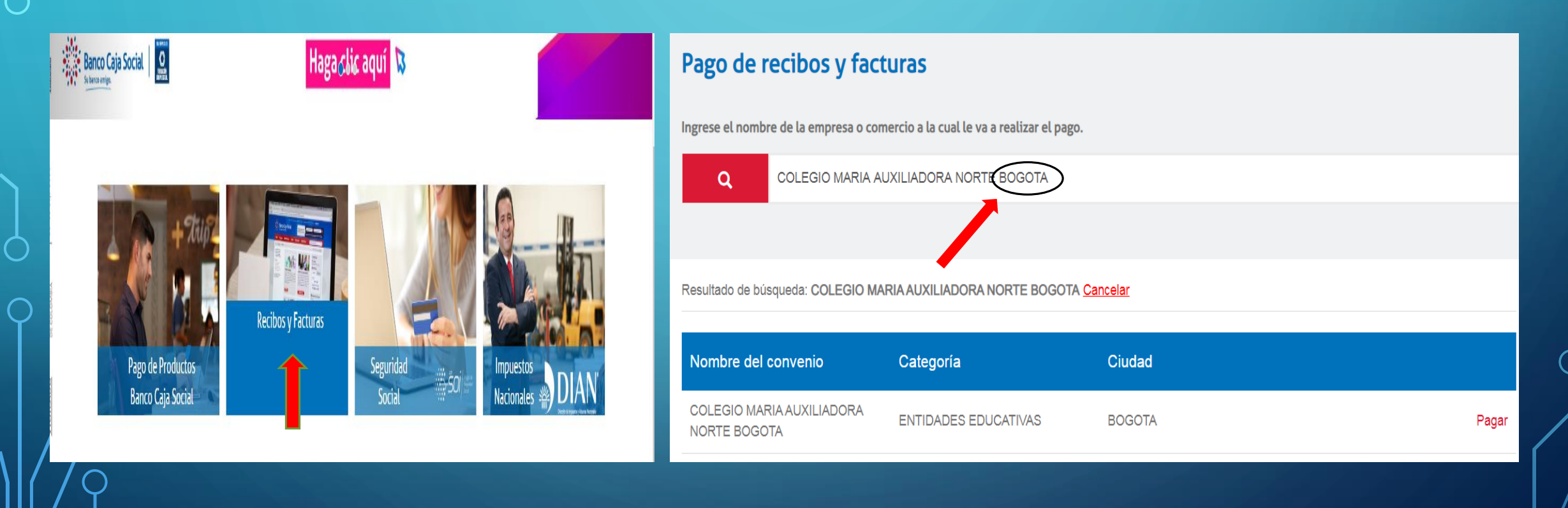

0

#### • Digite su referencia o código de la estudiante y valor a pagar.

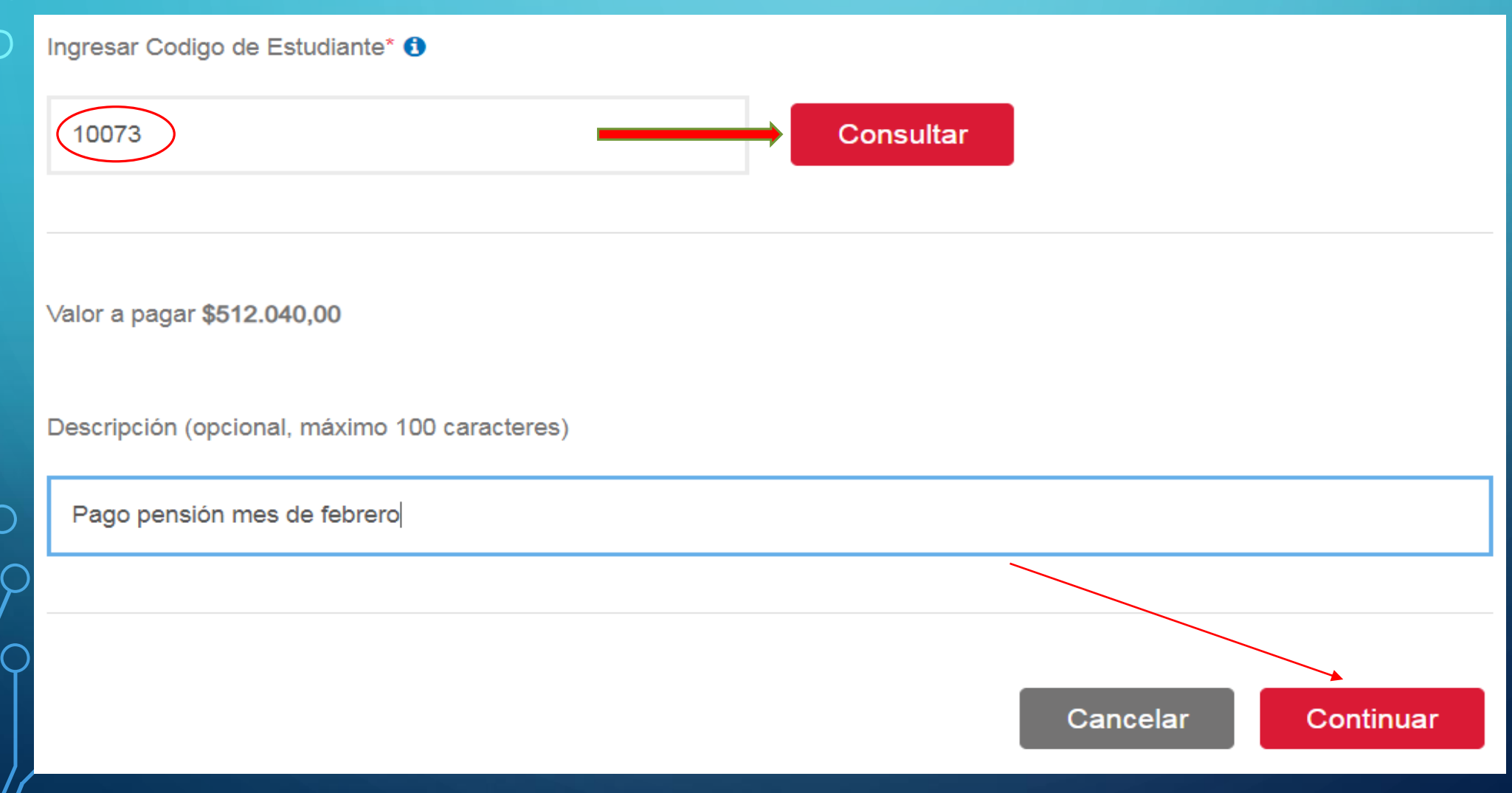

#### Seleccione la entidad financiera desde donde va a realizar el pago a través de PSE.

| Nombre del convenio                                                                         | NIT        | Dirección                                                                                                    | Ciudad                                                                                                    |
|---------------------------------------------------------------------------------------------|------------|----------------------------------------------------------------------------------------------------|----------------------------------------------------------------------------------------------------|
| COLEGIO MARIA AUXILIADORA NORTE BOGOTA                                                      | 8600337855 | KR 44 C 22 A 27                                                                                                    | BOGOTA                                                                                                    |
|                                                                                             |            |                                                                                                    | Los datos marcados con un asterisco (*) son requeridos                                                     |
| Información del pago                                                                        |            |                                                                                                    |                                                                                                    |
| Codigo de Estudiante                                                                        | 10073      |                                                                                                    |                                                                                                    |
| Descripción del pago: <b>Pago pensión mes de febre</b><br>Valor a pagar <b>\$512.040,00</b> | го         |                                                                                                    |                                                                                                    |
| Medio de pago *                                                                             | •          | Para el caso de transacciones con cargo a<br>que el titular de la cuenta solicite en su enti<br>operaciones a través de internet | cuentas corrientes y/o de ahorros(PSE), es necesario<br>dad financiera claves y autorizacion para realizar |
| Información para recibir notificación de pago *                                             | θ          | Celular                                                                                                    | 0                                                                                                    |
|                                                                                             |            |                                                                                                    | Volver Cancelar Continuar                                                                                  |

# TEMAS VARIOS

- Días de cargue
- Intereses
- Perdida de la tarjeta
- Anticipos de pago